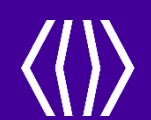

# CCHRS Web Portal Review

Connecticut Criminal History Request System -

Fingerprint Search Registration and Results Portal

July 2021

www.na.idemia.com

# Agenda

- Overview of Process
- Fingerprint Search Registration
  - Service Code Usage
  - Applicant Website Experience
  - Confirmation Pages
- CCHRS Agency Web Portal
  - Web Portal Login First Time
  - Search Options
  - Applicant Detail
  - PreEnrollment
  - Name/DOB Check if applicable
  - User Account Management
  - Agency Information
  - Adding/Removing Users
- Questions

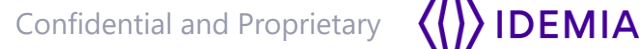

#### **Process Overview**

- Benefits:
  - Improves the tracking and delivery of record information for background check purposes
  - Ensures data integrity, data validation, error remediation, and improved system performance
  - Self Service Portal for Applicant Registration
  - Service Codes assigned for individual agency fingerprint reasons eliminates printing for incorrect purposes
  - CCHRS Solution processes request and provides a portal with secure access to status and results for authorized users
  - Automates the process for Connecticut State Police to review and process applicants with no records, speeding up the process significantly, so results are available faster.

- Applicants will register at the PreEnrollment site: <u>https://ct.flexcheck.us.idemia.io/cchrspreenroll</u>
- The Service Code indicates to the system what agency and reason for printing, as well as where to send the results in CCHRS once complete.
- Service Codes should be provided to the applicants prior to registration, as they will need this code in order to begin.
- Service Code Form can be utilized to provide the applicant with a one-sheet instruction process.

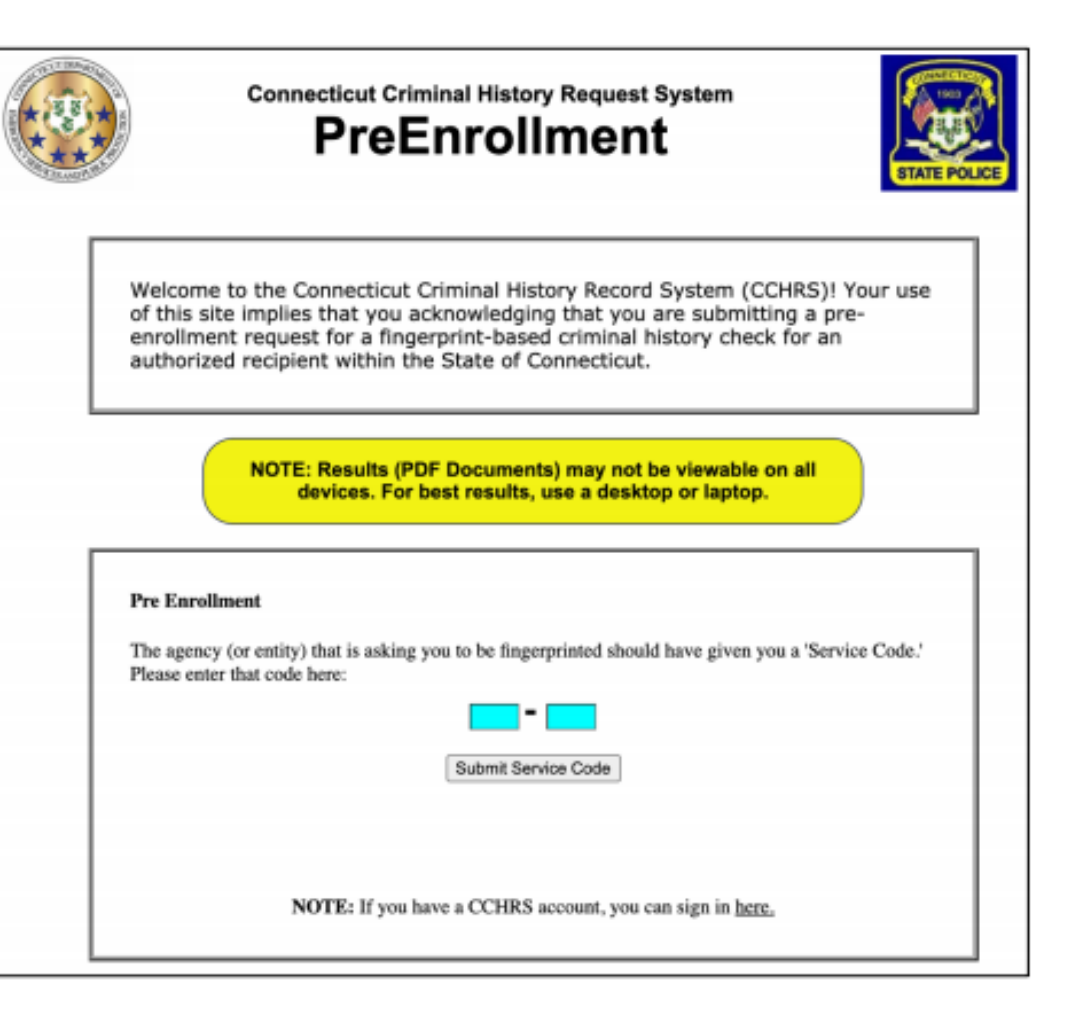

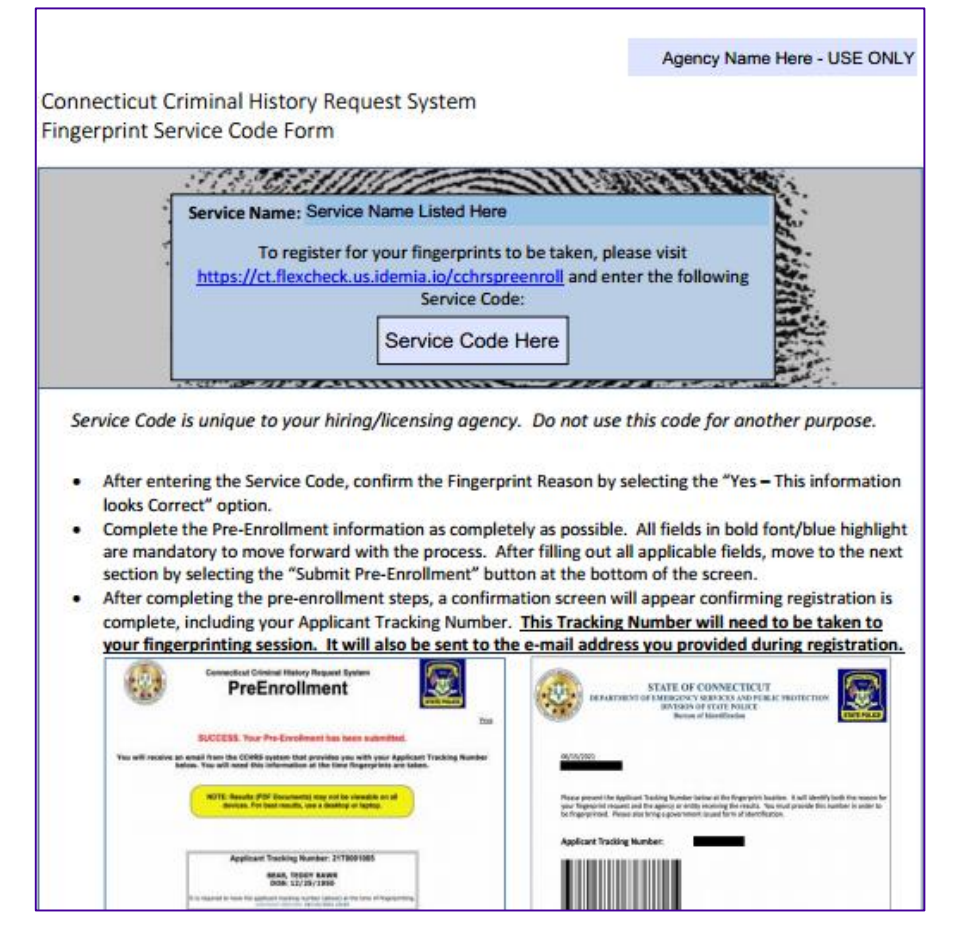

- Sample Service Code Form
- CT Agencies can use the template to fill out their information and Service Codes based on need

| PreEr                 | nrollment                            |
|-----------------------|--------------------------------------|
| Please confirm        | the below information is correct.    |
| Info                  | rmation for Service Code             |
|                       | A2A8-48B3                            |
| Agency:               | SPBI CT0000001                       |
| Agency ID:            | CT0000001                            |
| Applicant Type:       | Letter of Good Conduct               |
| Does t                | the above look correct?              |
| NO - Let me try again | YES - This information looks Correct |

 After entering their Service Code, the applicant will be presented with a confirmation on why they are being printed.

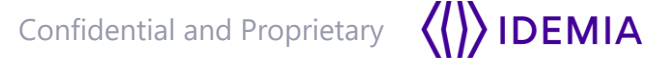

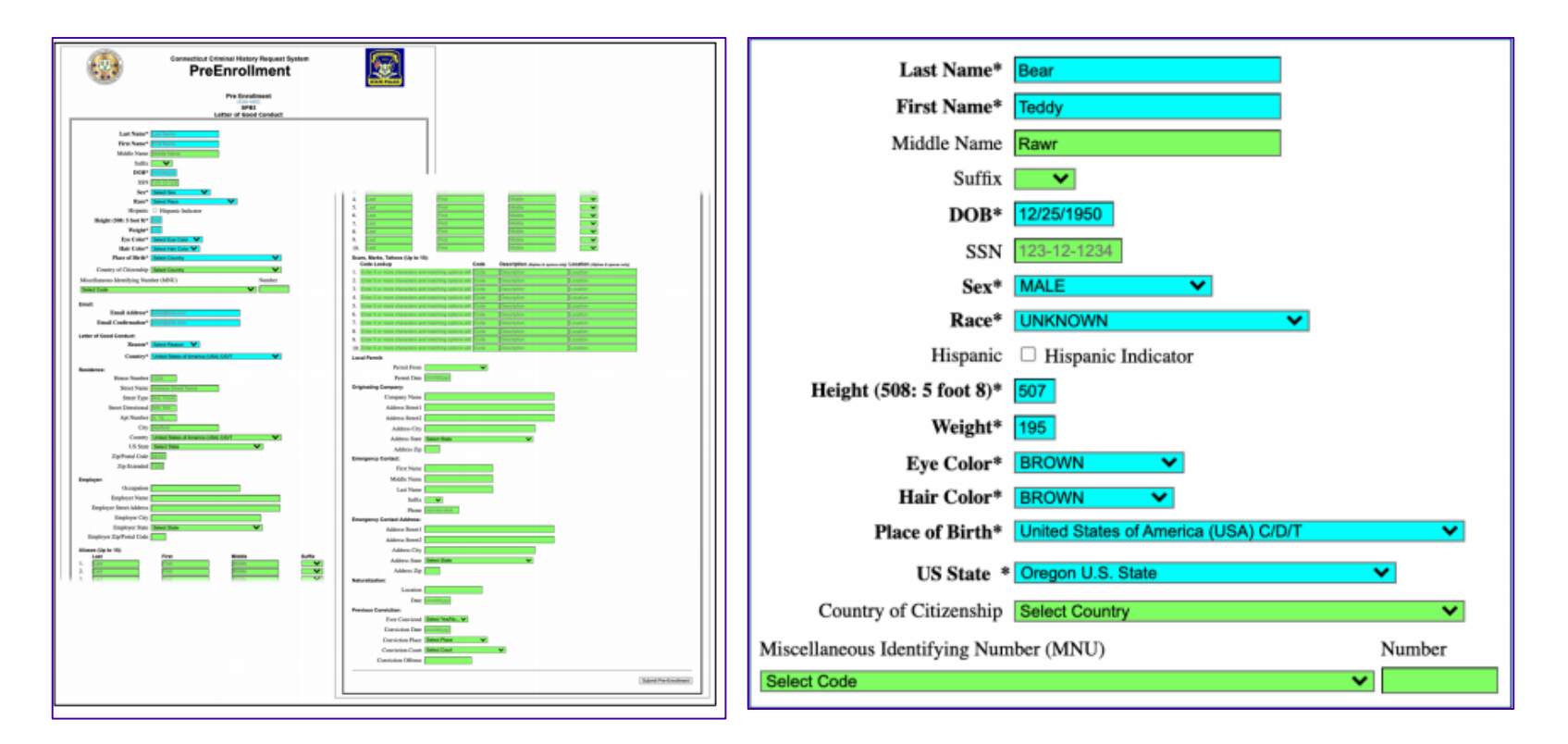

- Applicant will then complete their demographic information. Mandatory fields are marked blue, and have bolded headings with an asterisk (\*).
- Additional optional fields are available for completion as well that are marked in green
- Once complete, they will click the button in the bottom right of screen to "Submit Pre-Enrollment"

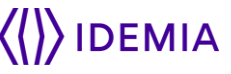

# **Fingerprint Search Online Registration – Additional Fields**

#### Miscellaneous Identify Number (MNU)

| Miscellaneous Identifying Number (MNU)                                      | Number |
|-----------------------------------------------------------------------------|--------|
| ✓ Select Code                                                               |        |
| AF   Air Force Serial Number                                                |        |
| AN   Non-Immigration Admission Number                                       |        |
| AR   Alien Registration Number                                              |        |
| AS   National Guard or Air National Guard Serial Number, Army Serial Number |        |
| BF   Bureau Fugitive Index Number                                           |        |
| CG   US Coast Guard Serial Number                                           |        |
| CI   Canadian Social Insurance Number                                       |        |
| FN   Fingerprint Identification Number                                      |        |
| IO   Identification Order Number                                            |        |
| MC   Marine Corps Serial Number                                             |        |
| MD   Mariners Document or Identification Number                             |        |
| MP   Royal Canadian Mounted Police ID or Fingerprint Sec (FPS) Number       |        |
| NA   National Agency Case Number-Military                                   |        |
| NS   Navy Serial Number                                                     |        |
| OA   Originating Agency Police or Identification Number                     |        |
| PI   Personal Identification Number                                         |        |
| PP   Passport Number                                                        | 1      |
| PS   Port Security Card Number                                              |        |
| SS   Selective Service Number                                               |        |
| VA   Veterans Administration Claim Number                                   |        |

#### Residence and Employer Information

| Residence:              |                     |
|-------------------------|---------------------|
| House Number            | 1234                |
| Street Name             | Address Street Name |
| Street Type             | Ave, Court, F       |
| Street Directional      | NW, SW,             |
| Apt Number              | A, 16,              |
| City                    | Hartford            |
| Country                 | Select Country V    |
| Zip                     | 06101               |
| Zip Extended            | 1234                |
| Employer:               |                     |
| Occupation              |                     |
| Employer Name           |                     |
| Employer Street Address |                     |
| Employer City           |                     |
| Employer State          | Select State V      |
| Employer Zip            |                     |

#### Aliases

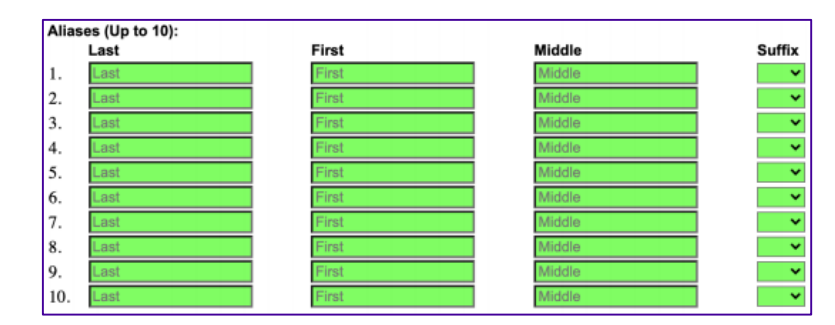

#### Scars, Marks, and Tattoos

| Scars, Marks, Tattoos (Up to 10): |                                                             |      |                                    |                                 |  |  |  |  |  |  |
|-----------------------------------|-------------------------------------------------------------|------|------------------------------------|---------------------------------|--|--|--|--|--|--|
|                                   | Code Lookup                                                 | Code | Description (Alphas & spaces only) | Location (Alphas & spaces only) |  |  |  |  |  |  |
| 1.                                | Enter 3 or more characters and matching options will appear | Code | Description                        | Location                        |  |  |  |  |  |  |
| 2.                                | Enter 3 or more characters and matching options will appear | Code | Description                        | Location                        |  |  |  |  |  |  |
| 3.                                | Enter 3 or more characters and matching options will appear | Code | Description                        | Location                        |  |  |  |  |  |  |
| 4.                                | Enter 3 or more characters and matching options will appear | Code | Description                        | Location                        |  |  |  |  |  |  |
| 5.                                | Enter 3 or more characters and matching options will appear | Code | Description                        | Location                        |  |  |  |  |  |  |
| 5.                                | Enter 3 or more characters and matching options will appear | Code | Description                        | Location                        |  |  |  |  |  |  |
| 7.                                | Enter 3 or more characters and matching options will appear | Code | Description                        | Location                        |  |  |  |  |  |  |
| 8.                                | Enter 3 or more characters and matching options will appear | Code | Description                        | Location                        |  |  |  |  |  |  |
| 9.                                | Enter 3 or more characters and matching options will appear | Code | Description                        | Location                        |  |  |  |  |  |  |
| 10                                | Enter 3 or more characters and matching options will appear | Code | Description                        | Location                        |  |  |  |  |  |  |

#### **Emergency Contact Information**

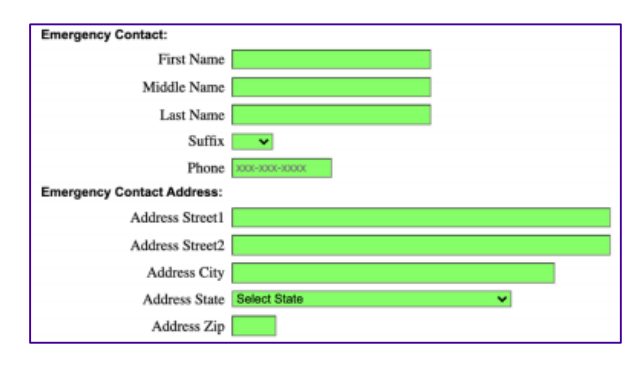

#### **Previous Conviction**

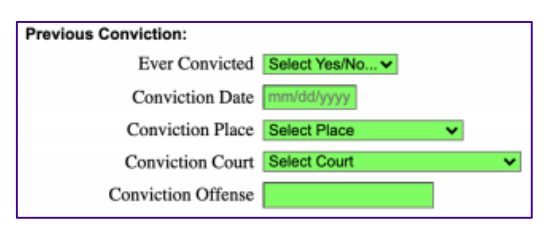

Confidential and Proprietary **() IDEMIA** 

 After completing the demographic information, the applicant will be presented with a payment screen. If your agency is invoiced or doesn't require you pay a fee, this screen will not populate for the applicant.

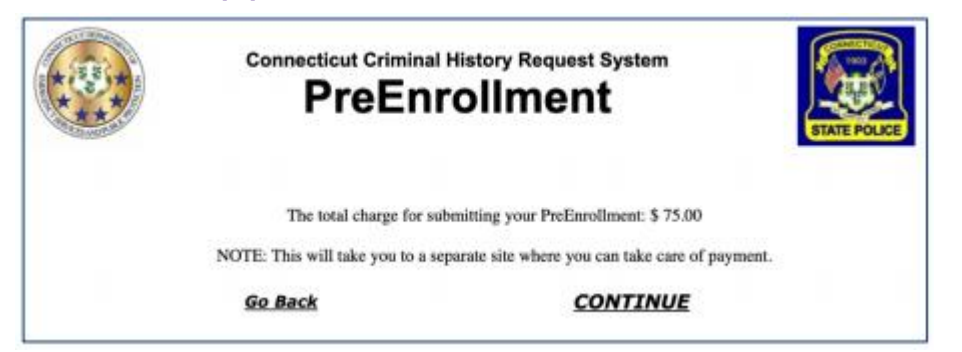

 A credit card can be used to complete payment. After entering their information, the applicant will move forward with the submit button.

|        |                 |            | Transaction Summary |                                  |                                  |             |
|--------|-----------------|------------|---------------------|----------------------------------|----------------------------------|-------------|
| Transa | action Detail   |            |                     |                                  |                                  | \$75.0      |
| SKU    | Description     | Unit Price | Quantity            | Amount                           | TOTAL                            | \$75.0      |
| 1      |                 | \$75.00    | 1                   | \$75.00                          |                                  |             |
| Total  |                 |            |                     | \$75.00                          | Need Help?                       |             |
| Payme  | ent             |            |                     |                                  | payment, please contact us at 84 | 0-519-0433. |
|        |                 | Credit Car | rd                  |                                  |                                  |             |
| Custon | ner Information |            |                     |                                  |                                  |             |
| Cou    | intry *         |            |                     | Complete all required fields [*] |                                  |             |
| Ur     | nited States    | *          |                     |                                  |                                  |             |

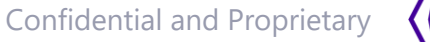

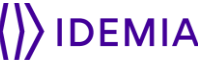

|                              | Connecticut Criminal History Request System<br>PreEnrollment                                                                                                    | ENTE POLICE<br>Dite            | STATE OF CONNECTICUT<br>DEPARTMENT OF EMERGENCY SERVICES AND PUBLIC PROTECTION<br>DIVISION OF STATE POLICE<br>Bureau of Identification                                                                                                    |
|------------------------------|----------------------------------------------------------------------------------------------------|--------------------------------|----------------------------------------------------------------------------------------------------|
|                              | SUCCESS. Your Pre-Enrollment has been submitted.                                                                                                    |                                |                                                                                                    |
| You will receive an o<br>bel | email from the CCHRS system that provides you with your Appli<br>ow. You will need this information at the time fingerprints are t<br>NOTE: Results (PDF Documents) may not be viewable on all<br>devices. For best results, use a desktop or laptop. | cant Tracking Number<br>Jaken. | 06/15/2021<br>BEAR TTTTTC TEDDY<br>Please present the Applicant Tracking Number below at the fingerprint location. It will identify both the reason for<br>your fingerprint request and the agency or entity receiving the results. You must provide this number in order to<br>be fingerprinted. Please also bring a government issued form of identification. |
|                              | Applicant Tracking Number: 21T0001085                                                                                                    | ۱ ۲                            | Applicant Tracking Number: 21T0001086                                                                                                    |
|                              | BEAR, TEDDY RAWR<br>DOB: 12/25/1950                                                                                                    |                                |                                                                                                    |
|                              | It is required to have the applicant tracking number (above) at the time of fingerprintin<br>Submasion data/time: 06/15/3821.10083                                                                                                    | 19.                            |                                                                                                    |
|                              | Start a new request    Lam DONE, end this session                                                                                                    |                                |                                                                                                    |

- Applicant will receive a confirmation on screen that their Pre-Enrollment was a success, and their Applicant Tracking Number. The Applicant Tracking Number will need to be taken to the fingerprint location in order to process them.
- A Pre-Enrollment e-mail will be sent as well with a barcode. This can either be taken to the livescan printing, or will need to be mailed with the hard cards to Connecticut State Police.

**IDEMIA** 

### **CCHRS – Agency Web Portal**

- Automated Results Processing
  - Programmatic review and processing of Fingerprint and Name/DOB search results
  - Results letter produced automatically
  - State and FBI results delivered in separate result letters
- Web Portal For Results Viewing
  - Secure and encrypted access for authorized recipients
  - FBI compliant two-factor authentication
  - Access to complete transaction status and applicant information
  - Access level control for optional record results viewing
  - Variety of applicant and transaction searches available

#### **CCHRS – Web Portal Login**

| Connecticut Crimina                                                                                                    | al History Request System                                                                                                    |
|----------------------------------------------------------------------------------------------------|----------------------------------------------------------------------------------------------------|
| Welcome to the Connecticut Criminal His<br>in you are acknowledging you are an au<br>recipient of criminal record check results<br>system. | tory Request System (CCHRS) Website! By logging<br>thorized user of the system and/or an authorized<br>processed by your organization through the CCHRS |
| User Name*                                                                                                    |                                                                                                    |
| Password*                                                                                                    |                                                                                                    |
|                                                                                                    | Login                                                                                                    |
|                                                                                                    | Forgot my password                                                                                                    |
| <b>WARNING:</b> Access to this system<br>Authorized Recipient agencies. Unauthor<br>regulations, and polic                                 | is restricted to users authorized by Connecticut<br>orized access is a violation of state and federal laws,<br>cies. Violators will be prosecuted.      |
|                                                                                                    | CCHRS™<br>Version: 10.0.1.15                                                                                                    |

 Authorized agency personnel will receive a User Name and Temporary Password for accessing the CCHRS via the web portal login

### **CCHRS – Web Portal Login – First Time**

| Anarca and a second second sec | Connecticut Criminal History Request System                                                                                                    |        |
|----------------------------------------------------------------------------------------------------|----------------------------------------------------------------------------------------------------|--------|
| V<br>ir<br>s                                                                                                    | Welcome to the Connecticut Criminal History Request System (CCHRS) Website! By logging<br>in you are acknowledging you are an authorized user of the system and/or an authorized<br>recipient of criminal record check results processed by your organization through the CCHRS<br>system. |        |
|                                                                                                    | Using your CCHRS FlexCheck Token, please fill in the value located in square J 5<br>J 5:<br>Login                                                                                                    |        |
|                                                                                                    | <b>WARNING:</b> Access to this system is restricted to users authorized by Connecticut<br>Authorized Recipient agencies. Unauthorized access is a violation of state and federal laws,<br>regulations, and policies. Violators will be prosecuted.                                         |        |
|                                                                                                    |                                                                                                    | CCHRS™ |

 IMPORTANT – When a user logs into the system, they will be prompted to enter their CCHRS FlexCheck Token. At first login, the user will need to enter "onetime" as their token to proceed.

#### **CCHRS – Web Portal Login – First Time**

| Conne Conne                                                                                           | Inform                                              | nation                                                                                                    |
|----------------------------------------------------------------------------------------------------|-----------------------------------------------------|----------------------------------------------------------------------------------------------------|
|                                                                                                    | CCHRS - Initiali                                    | izing your Information                                                                                                    |
| ou have connected with a temporary passwor<br>r CCHRS has reset your password. You mus                | rd. This is because it<br>st reset all of the follo | is your first time accessing CCHRS or it may be because the administrator<br>owing connection information before you are allowed to access the system.                                                                                                    |
| You                                                                                                   | must have a To                                      | ken to access this system.                                                                                                    |
|                                                                                                    | Click here to pri                                   | nt your CCHRS TOKEN                                                                                                    |
| You will lose ac                                                                                      | cess to this sy                                     | ystem if you do not print your token.                                                                                                    |
|                                                                                                    |                                                     |                                                                                                    |
| NOTE: You can r                                                                                       | re-print your token from                            | n the 'Edit Your Account' option in the main menu,                                                                                                    |
| Old Password*                                                                                         |                                                     |                                                                                                    |
| New Password*                                                                                         | ******                                              | Must have Alpha and Numeric characters                                                                                                    |
| Repeat New Password*                                                                                  |                                                     | Must have UPPER and lower case letters     Must be at least 8 characters long                                                                                                    |
| Please set/reset your se                                                                              | ecurity questions an                                | d answers                                                                                                    |
|                                                                                                    | 1*                                                  | Answer 1*                                                                                                    |
| Security Question                                                                                     |                                                     | answer 1                                                                                                    |
| Security Question                                                                                     |                                                     | and the second second sec |
| Security Question<br>question 1<br>Security Question                                                  | 2*                                                  | Answer 2*                                                                                                    |
| Security Question<br>question 1<br>Security Question<br>question 2                                    | 2*                                                  | Answer 2*<br>answer 2                                                                                                    |
| Security Question<br>question 1<br>Security Question<br>question 2<br>Security Question               | 3*                                                  | Answer 2* answer 2 Answer 3*                                                                                                    |
| Security Question<br>question 1<br>Security Question<br>question 2<br>Security Question<br>question 3 | 3*                                                  | Answer 2* answer 2 Answer 3* answer 3                                                                                                    |
| Security Question<br>question 1<br>Security Question<br>question 2<br>Security Question<br>question 3 | 3*                                                  | Answer 2* answer 2 Answer 3* answer 3 Save                                                                                                    |
| Security Question<br>question 1<br>Security Question<br>question 2<br>Security Question<br>question 3 | 3*                                                  | Answer 2* answer 2 Answer 3* answer 3 Save                                                                                                    |
| Security Question<br>question 1<br>Security Question<br>question 2<br>Security Question<br>question 3 | 3*                                                  | Answer 2* answer 2 Answer 3* answer 3 Save                                                                                                    |
| Security Question<br>question 1<br>Security Question<br>question 2<br>Security Question<br>question 3 | 3*                                                  | Answer 2* answer 2* Answer 3 answer 3 Save CCHRS <sup>17</sup>                                                                                                    |

| _ |        |        |        |        |        |
|---|--------|--------|--------|--------|--------|
|   | 1      | 2      | 3      | 4      | 5      |
| A | VCENYg | xPJew* | icjJou | 277kJk | nWQoH4 |
| B | 5v1oW1 | BW*oEh | 6z4C7D | vtPFQg | gwmoY! |
| С | 9eret6 | UHBHa2 | V*BUPz | grsiBi | 0wjkVh |
| D | !!2z8k | 37feHA | wVdKvG | pKm6JJ | FYpvGL |
| E | V0dzK8 | mw9Y5u | uEKZU8 | cKKCiK | 7N8EZv |
| F | e*ANFm | Zs5TwD | h1f2SE | u9qbHT | zoy3uX |
| G | *8VUzp | M6XQYa | wS7CBK | DQa5Ga | E*jP*H |
| H | m7HdC6 | Lkte5Z | k9pYdg | u7C8hK | 9rd7v6 |
| I | ximd3N | NiAg0a | BK6KKn | N2P!TZ | BqNF0m |
| J | A*Ermx | UFRFUG | GCR5Nq | gH1T0* | *PFf4b |
| _ |        |        |        |        |        |

 After logging in with the temporary password and token, users will be prompted to change their password, create security questions/answers, and create a token sheet. The password and token will be needed for all future logins.

### **CCHRS** – Search Options

| A DEPARTMENT OF THE PARTY OF THE PARTY OF TH | Connecticut Criminal History Request System Full Search |
|----------------------------------------------------------------------------------------------------|---------------------------------------------------------|
| Full Search                                                                                                    | Generic Search Criteria                                 |
| Recently Completed                                                                                                    | First Name:                                             |
| Pending Transactions                                                                                                    | Last Name:                                              |
| PreEnrollment                                                                                                    | Social Security Number (last 4                          |
| Name DOB Check                                                                                                    | Applicant Type:                                         |
| Edit Your Account                                                                                                    | Current Status:                                         |
| Agency Info                                                                                                    | Date Range: (mm/dd/yyyy) to                             |
| Contact Us                                                                                                    | Submit Query                                            |
| Conditions of Use                                                                                                    |                                                         |
| Logout                                                                                                    | Specific Transaction Leokup                             |
|                                                                                                    | Social Security Number (Full Number)                    |
|                                                                                                    |                                                         |
|                                                                                                    | Submit Query                                            |
|                                                                                                    |                                                         |
|                                                                                                    |                                                         |
|                                                                                                    | CCHRSTM<br>Variant 10.0.1.15                            |

 Applicants can be searched using the Generic Search Criteria or Specific Transaction Lookup options. Records can be pulled up using the Applicant Information, Transaction Number, or by Date Range. Agencies can also view status of applicants who were Recently Completed or Pending Transactions via the tab on the left of the screen

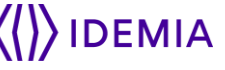

#### **CCHRS** – Search Options

|                  | Connecticut Criminal History Request System Recently Completed |            |             |                                |                 | Connecticut Criminal History Request System Pending Transactions (28 records are being shown) |  |                      |                     |                     | TATE POLICE   |                                   |                             |                     |
|------------------|----------------------------------------------------------------|------------|-------------|--------------------------------|-----------------|-----------------------------------------------------------------------------------------------|--|----------------------|---------------------|---------------------|---------------|-----------------------------------|-----------------------------|---------------------|
| Courts.          |                                                                |            |             | 1010000000000000               |                 |                                                                                               |  | Full Search          |                     | Back to Sear        | rch Form    F | Export to Exce                    | -                           |                     |
|                  |                                                                |            | (1 record   | is being shown)                |                 |                                                                                               |  | Recently Completed   |                     | <u>Buck to Bear</u> |               |                                   | 21                          |                     |
| Interconductor   |                                                                | Bac        | k to Search | Form    Export to              | Excel           | 100                                                                                           |  | Pending Transactions | Name                | DOB                 | SSN TCN       | Agency                            | Status                      | Received            |
| ing Transactions | ew Recently Completed<br>insoctions                            | DOB        | SSN TCN     | Agency                         | Status          | Received                                                                                      |  | PreEnrollment        | TESTING, TESTOR     | 03/11/1963          |               | FAIRFIELD<br>POLICE<br>DEPARTMENT | Waiting For<br>Fingerprints | 06/21/2021<br>13:44 |
| e DOB Check      | 080.30HMT                                                      | 09/11/2001 |             | FAIRFIELD POLICE<br>DEPARTMENT | Record<br>Found | 05/04/2021<br>19:42                                                                           |  | Edit Your Account    | TESTING, TESTOR     | 03/11/1963          |               | FAIRFIELD<br>POLICE<br>DEPARTMENT | Pending                     | 06/21/2021<br>13:41 |
| our Account      | Back to Search                                                 | Form       |             |                                |                 |                                                                                               |  | Agency Info          | TESTING, TESTOR     | 03/11/1963          |               | FAIRFIELD<br>POLICE<br>DEPARTMENT | Pending                     | 06/21/2021<br>13:39 |
| et Us            |                                                                |            |             |                                |                 | CCHRST                                                                                        |  | Conditions of Use    | <u>PLP, PLP PLP</u> | 11/11/2001          |               | FAIRFIELD<br>POLICE<br>DEPARTMENT | Pending                     | 05/05/2021<br>18:48 |
| tions of Use     |                                                                |            |             |                                |                 | Version 10.01                                                                                 |  | Logout               | <u>PLP, PLP PLP</u> | 11/11/2001          |               | FAIRFIELD<br>POLICE<br>DEPARTMENT | Pending                     | 05/05/2021<br>18:46 |
|                  |                                                                |            |             |                                |                 |                                                                                               |  |                      | мом, мом мом        | 11/11/2001          |               | FAIRFIELD<br>POLICE<br>DEPARTMENT | Pending                     | 05/05/2021<br>18:43 |
|                  |                                                                |            |             |                                |                 |                                                                                               |  |                      | <u>PUP, PUP PUP</u> | 01/11/2001          |               | FAIRFIELD<br>POLICE<br>DEPARTMENT | Pending                     | 05/05/2021<br>18:41 |
|                  |                                                                |            |             |                                |                 |                                                                                               |  |                      | <u>PIP, PIP PIP</u> | 01/11/2001          |               | FAIRFIELD<br>POLICE<br>DEPARTMENT | Pending                     | 05/05/2021<br>18:38 |
|                  |                                                                |            |             |                                |                 |                                                                                               |  |                      |                     |                     |               | FAIRFIELD                         |                             | 05/04/2021          |

Recently Completed and Pending Transactions Menu options provide shortcut option to view records that have completed recently or any pending transactions. Results can also be found using the Full Search menu.

10E 10E 10E

09/11/2001

POLICE

### **CCHRS** – Search Results

| THE REPORT OF THE REPORT OF TH | Connecticut Crim<br>Full                                                      | ninal History Req | uest S<br><b>:h</b> | Syster | n                                 | STATE   | POLICE              |
|----------------------------------------------------------------------------------------------------|-------------------------------------------------------------------------------|-------------------|---------------------|--------|-----------------------------------|---------|---------------------|
| ull Search                                                                                                    | (27 records are being shown)           Back to Search Form    Export to Excel |                   |                     |        |                                   |         |                     |
| lecently Completed                                                                                                    |                                                                               |                   |                     |        |                                   |         |                     |
| ending Transactions                                                                                                    | Name                                                                          | DOB               | SSN                 | тсл    | Agency                            | Status  | Received            |
| PreEnrollment                                                                                                    | TESTING, TESTOR                                                               | 03/11/1963        |                     |        | FAIRFIELD<br>POLICE<br>DEPARTMENT | Pending | 06/21/2021<br>13:41 |
| dit Your Account                                                                                                    | TESTING, TESTOR                                                               | 03/11/1963        |                     |        | FAIRFIELD<br>POLICE<br>DEPARTMENT | Pending | 06/21/2021<br>13:39 |
| Agency Info<br>Contact Us                                                                                                    | <u>PLP, PLP PLP</u>                                                           | 11/11/2001        |                     |        | FAIRFIELD<br>POLICE<br>DEPARTMENT | Pending | 05/05/2021<br>18:48 |
| Conditions of Use                                                                                                    | <u>PLP, PLP PLP</u>                                                           | 11/11/2001        |                     |        | FAIRFIELD<br>POLICE<br>DEPARTMENT | Pending | 05/05/2021<br>18:46 |
| ogout                                                                                                    | <u>мом, мом мом</u>                                                           | 11/11/2001        |                     |        | FAIRFIELD<br>POLICE<br>DEPARTMENT | Pending | 05/05/2021<br>18:43 |
|                                                                                                    | <u>PUP, PUP PUP</u>                                                           | 01/11/2001        |                     |        | FAIRFIELD<br>POLICE<br>DEPARTMENT | Pending | 05/05/2021<br>18:41 |
|                                                                                                    | <u>PIP, PIP PIP</u>                                                           | 01/11/2001        |                     |        | FAIRFIELD<br>POLICE<br>DEPARTMENT | Pending | 05/05/2021<br>18:38 |
|                                                                                                    | 105, 105, 105                                                                 | 00/11/0001        |                     |        | FAIRFIELD                         | Deadlas | 05/04/2021          |

 Based on Search Criteria, results will populate in a list that details applicant info and status. Applicants can be selected from the list to view their full information and results.

# **CCHRS – Applicant Details**

| Applican                        |                                                   |                      | STATE OF CONNECTICUT                                                                                            |
|---------------------------------|---------------------------------------------------|----------------------|----------------------------------------------------------------------------------------------------|
| No Bee                          | and Frand                                         |                      | PROTECTION                                                                                                    |
| Applicant Information           | Agency Information                                |                      | DIVISION OF STATE POLICE                                                                                        |
| · ·                             |                                                   |                      | Bureau of Identification                                                                                        |
| Name TESTER, CLEARHA TITTTC     | Agency FAIRFIELD POLICE DEPARTMENT                |                      |                                                                                                    |
| Race W                          | ORI C10005100                                     |                      |                                                                                                    |
| Sex M                           | Address 100 REEF RD<br>FAIRFIELD, CT 6824 <b></b> |                      |                                                                                                    |
| Date of Birth 02/02/1950        | Phone 6156756578                                  | 03/24/2021           |                                                                                                    |
| Place of Birth OR               |                                                   | ERIC I MURPHY        |                                                                                                    |
| Eye Color BLU                   | Transaction Information                           | 1422 Promiticae UN   | 41174                                                                                                    |
| Hair Color BRO                  |                                                   | FUREST OR OVE ON     | 7/10                                                                                                    |
| Height 510                      | UEID                                              | Search Type:         | Name DOB Search                                                                                                 |
| Weight 200                      | State AFIS TCR                                    | Date of Inquinc      | 03/24/2021                                                                                                    |
| SSN / SOC *****-0001            | FBI AFIS TCR                                      | Transaction Numbe    | r.                                                                                                    |
| Address                         | Transaction Type Fine Art Secured Lender License  | Record Status        | RECORD FOUND - STATE OF CT                                                                                      |
|                                 | Result No Record Found                            |                      |                                                                                                    |
|                                 | Date Received 04/22/2021 12:13 pm                 |                      |                                                                                                    |
|                                 | Last Status Update 04/22/2021 12:14 pm            |                      |                                                                                                    |
| Documents                       | 1                                                 | Please be advised to | hat based on the information provided, a search of the files of the Connecticul State P                         |
| Date Descr                      | iption Type                                       | Bureau of Identifica | tion (SPBi) for a state criminal conviction record on subject:                                                  |
| View 04/22/2021 12:14 pm No Rec | ord Found - FBI - FP PDF                          | NAME - IMA TTTT      | TS NAMEFULLTWO (01/01/1970)                                                                                     |
| View 04/22/2021 12:14 pm No Rec | ord Found - State - FP PDF                        |                      | and a second for a second second second second second second second second second second second second second s |

 Applicant Information will populate, as well as providing viewable documents pertaining to their results. The documents section of the Applicant Detail will have viewable files with additional information.

# **CCHRS** – PreEnrollment

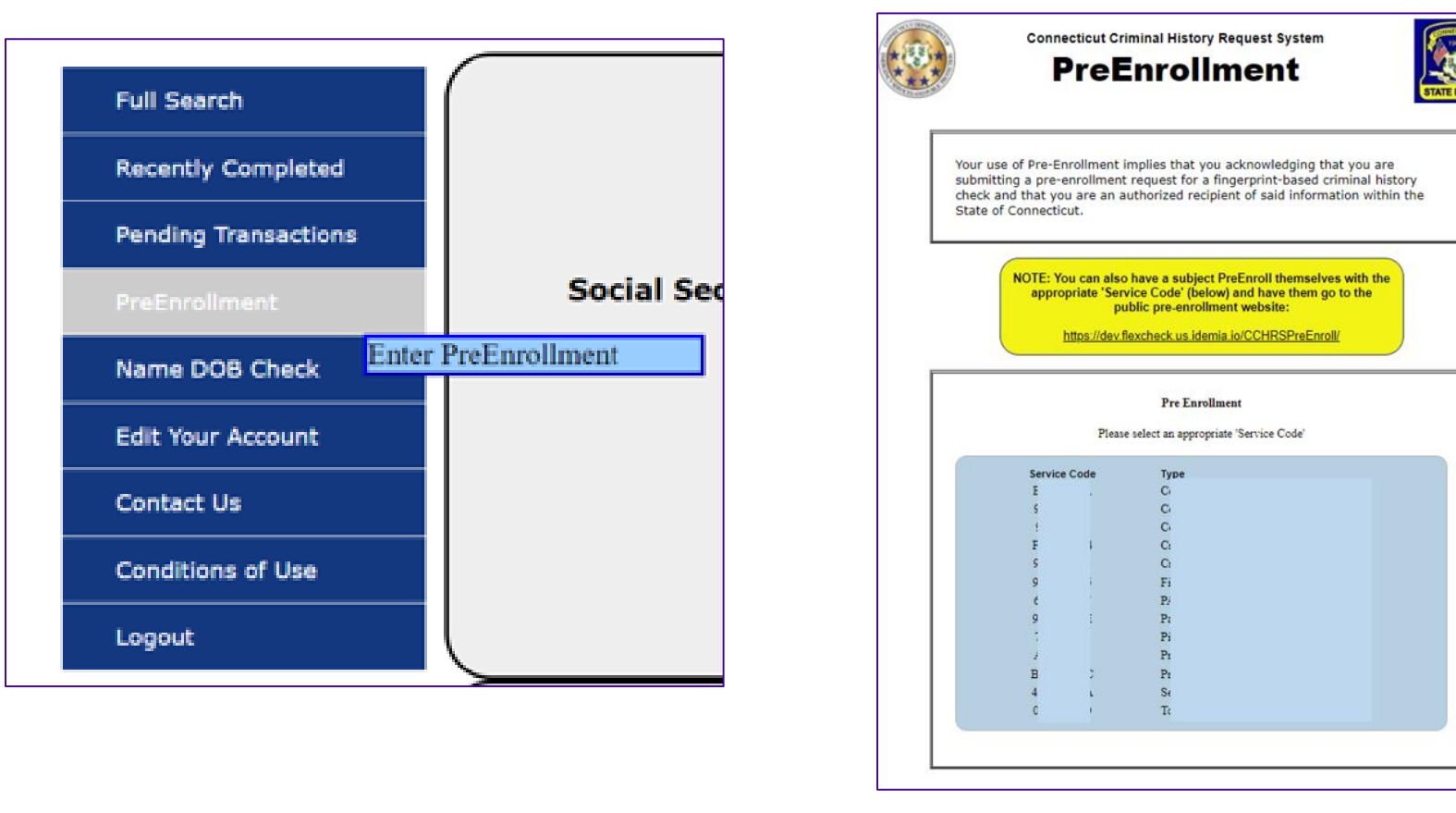

Clicking on the PreEnrollment option on left will open a new window/tab with the pre-enrollment/registration process. Link will open the Pre-enrollment screen, along with a list of assigned service codes based on ORI, fingerprint reason, statute, and/or applicant type.

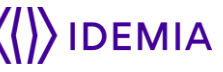

#### **CCHRS – Name/Date of Birth Check**

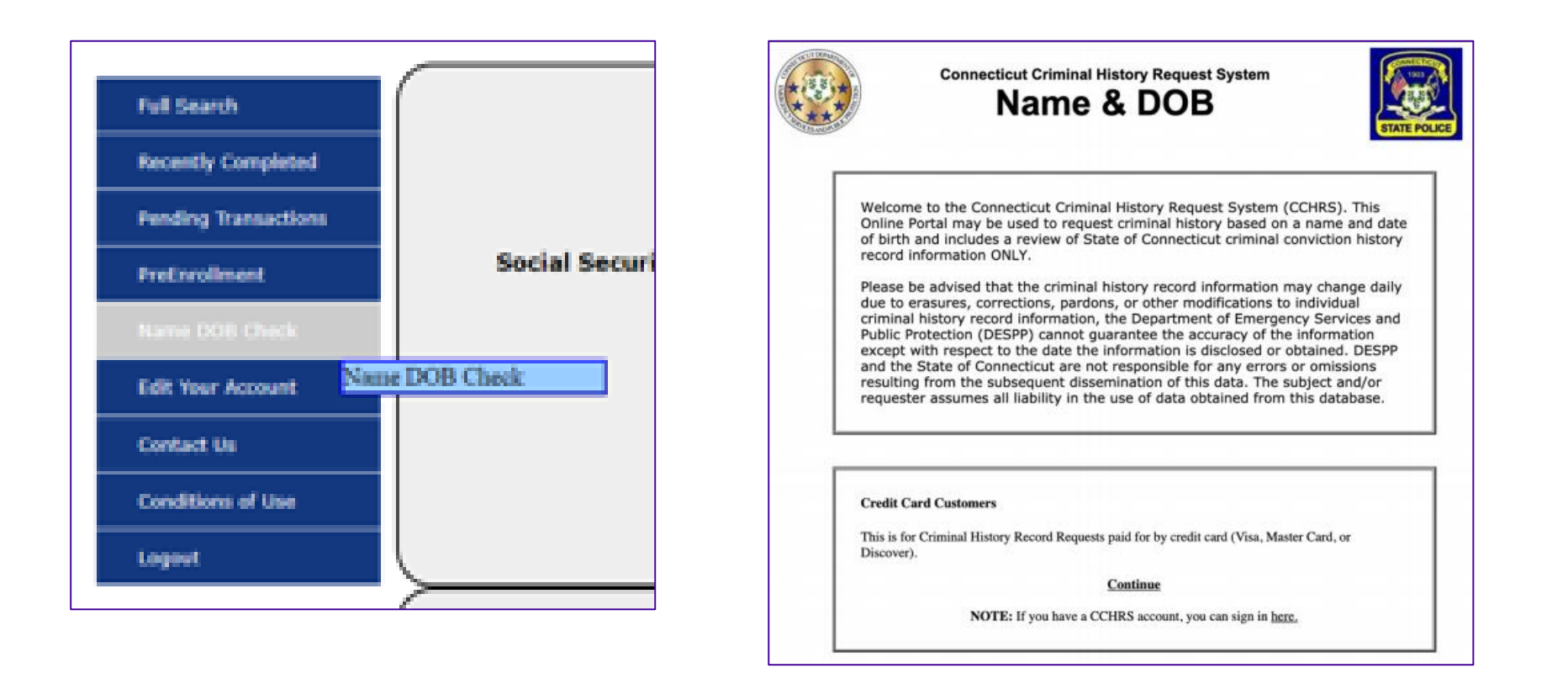

 Clicking on menu option on left will open a new window/tab with the Name/Date of Birth background check request process. Link will open the Name/DOB Check screen.

### **CCHRS – Account Edits**

|                      | CCHRS - Edit Your<br>Account                                                  |
|----------------------|-------------------------------------------------------------------------------|
| Full Search          | CCHRS - Edit Your Account                                                     |
| Recently Completed   |                                                                               |
| Pending Transactions | Token:                                                                        |
| PreEnrollment        | Click here to print a new CCHRS token                                         |
| Name DOB Check       | For advanced authentication, (or two factor authentication)                   |
| Edit Your Account    |                                                                               |
| Contact Us           | Password                                                                      |
| Conditions of Use    | Old Password*                                                                 |
| Logout               | New Password* Must have Alpha and Numeric characters                          |
|                      | Must have UPPER and lower case letters     Must be at least 8 characters long |
|                      | Change Password                                                               |
|                      | Email, Phone & Fax:                                                           |
|                      | Email Address* test@test.com                                                  |
|                      | Email Confirmation* test@test.com                                             |
|                      | Phone Number*                                                                 |
|                      | Fax Number                                                                    |
|                      | Update Account                                                                |
|                      | Security Questions:                                                           |
|                      | Set your security questions (Password required):                              |
|                      | Security Ouestion 1* Answer 1*                                                |
|                      |                                                                               |
|                      | Security Question 2* Answer 2*                                                |
|                      | Security Question 3* Answer 3*                                                |
|                      |                                                                               |
|                      | Submit Questions                                                              |

 All Users are able to make modifications to their account via the "Edit Your Account" button on the toolbar. From here, you can print a new token sheet, edit your password and security questions, as well as update your contact information.

# **CCHRS – Agency Information**

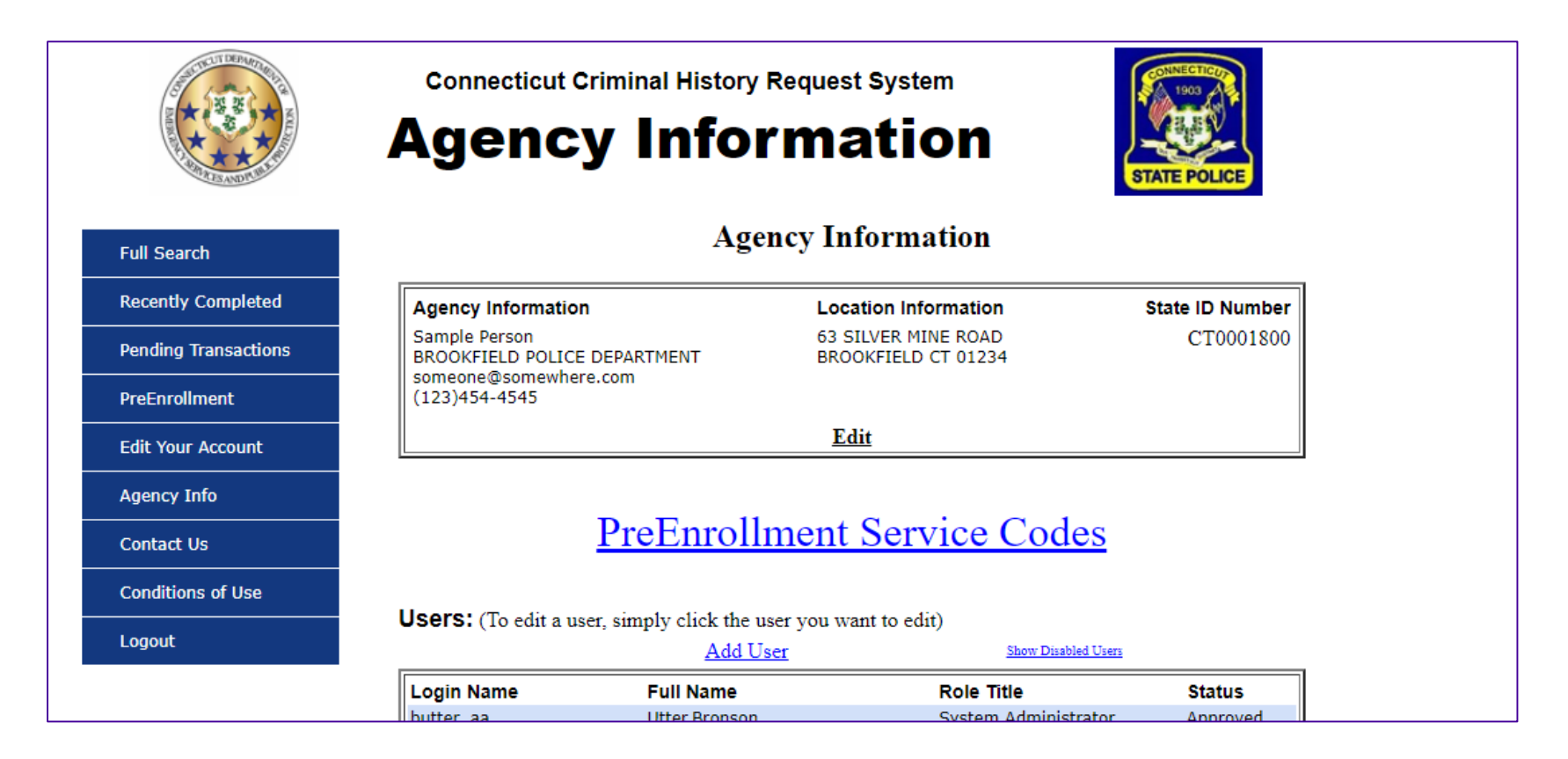

- Account Admins are not able to make modifications to the Agency Information. Agency Information will appear at the top of all result letters.
- Any changes to this data must be handled through DESPP.

# **CCHRS – Adding/Removing Users**

|                      | Edit User<br><u>Back to Agency Info</u> |                   |
|----------------------|-----------------------------------------|-------------------|
| New User :           |                                         | Disable this user |
| Login Name*          | Full Name*                              |                   |
| New User             |                                         |                   |
| Email Address*       | Email Address (Confirm)*                |                   |
| Security Level. User |                                         |                   |
| Change Password:     |                                         |                   |

Save Changes

 Admins can also add, edit or remove Users or additional Admins from the "Agency Info" tab. They will also have the ability to reset a User's token sheet if needed.